# 通过会话发起协议(SIP)中继的呼叫失败

### 目录

<u>简介</u> <u>先决条件</u> <u>要求</u> 使用的组件 背景信息 验证 故障排除

## 简介

本文档介绍通过SIP中继的呼叫可能因不同原因而失败的情况。选中SIP的状态(如果启用了 OPTIONS ping)后,CUCM Web GUI中的"Device >Trunk"页面下的中继状态显示"No service"**错**误 。

### 先决条件

#### 要求

思科建议您了解Cisco Call Manager Web管理。

#### 使用的组件

本文档中的信息基于Cisco CallManager服务器11.5。

本文档中的信息都是基于特定实验室环境中的设备编写的。本文档中使用的所有设备最初均采用原 始(默认)配置。如果您的网络处于活动状态,请确保您了解任何命令的潜在影响

### 背景信息

CUCM为您提供了监控已配置SIP中继状态的选项。SIP配置文件具有启用OPTIONS ping的选项 ,这会导致SIP OPTION消息从CUCM发送出去,其成功响应表明中继处于"服务中"。

此图显示如果与中继关联的SIP配置文件禁用并启用了OPTIONS ping,则SIP中继状态的样式。

| <br>Sip to 124   | Default | SIP Trunk | Unknown - OPTIONS Ping not<br>enabled |                                                | Non Secure SIP Trunk<br>Profile |
|------------------|---------|-----------|---------------------------------------|------------------------------------------------|---------------------------------|
| <br>Trunk to 125 | Default | SIP Trunk | Full Service                          | Time In Full Service: 0 day 0 hour 0<br>minute | Non Secure SIP Trunk<br>Profile |
|                  |         |           |                                       |                                                |                                 |

SIP Trunk

No Service

Time not in Full Service: 0 day 0 hour 1

Non Secure SIP Trunk

如果SIP中继无法与对等端建立成功通信,则状态将显示如下。

Default

实时监控工具也可能会发出类似此消息的警报。

Trunk to 125

错误消息:

"UC\_CALLMANAGER-3-SIPTrunkOOS":所有远程对等体都服务中断,无法处理此SIP中继SIP中继 名称<NAME OF TRUNK>不可用的远程对等体的呼叫,原因代码为<ERROR CODE>

### 验证

如果"中继状态"为"无服务",则中继配置页面如图所示。

| - SIP Information                         |                          |                  |        |               |                                      |  |
|-------------------------------------------|--------------------------|------------------|--------|---------------|--------------------------------------|--|
| Destination Destination Address is an SRV |                          |                  |        |               |                                      |  |
| Destination Address                       | Destination Address IPv6 | Destination Port | Status | Status Reason | Duration                             |  |
| 1* 10.106.112.125                         |                          | 5061             | down   | local=1       | Time Down: 0 day 0 hour 1 minute 🔳 🔳 |  |

状态为down,而状态原因可以是local=1、local=2或local=3。

"服务中"中继类似于此映像。

| - SIP Information |                               |                          |                  |        |               |                                     |  |
|-------------------|-------------------------------|--------------------------|------------------|--------|---------------|-------------------------------------|--|
|                   | _ Destination                 |                          |                  |        |               |                                     |  |
|                   | Destination Address is an SRV |                          |                  |        |               |                                     |  |
|                   | Destination Address           | Destination Address IPv6 | Destination Port | Status | Status Reason | Duration                            |  |
|                   | 1* 10.106.112.125             |                          | 5060             | up     |               | Time Up: 0 day 0 hour 4 minutes 🔳 😑 |  |

## 故障排除

场景1.对于Local=1,可能的原因是当传输在SIP中继安全配置文件中配置为UDP并分配给始发端的 SIP中继时,在所有重试后未收到Options请求的响应。从服务器捕获的数据包将如下所示。

| 25 49.728007 | 10.1.210.106 | 192.168.6.201 | TCP | 54 [TCP Dup ACK 15#5] [TCP ACKed u  | een segment] 5060 → 5060 [ACK] Seq=1 Ack=167033991 Win=17688 Len=0 |
|--------------|--------------|---------------|-----|-------------------------------------|--------------------------------------------------------------------|
| 26 63.425600 | 10.1.210.1   | 192.168.6.    | SIP | 424 Request: OPTIONS sip:192.168.6. | 1:5060                                                             |
| 27 63.929912 | 10.1.210.1   | 192.168.6.    | SIP | 424 Request: OPTIONS sip:192.168.6. | 1:5060                                                             |
| 28 64.945438 | 10.1.210.1   | 192.168.6.    | SIP | 424 Request: OPTIONS sip:192.168.6. | 1:5060                                                             |
| 29 66.949659 | 10.1.210.1   | 192.168.6.2   | SIP | 424 Request: OPTIONS sip:192.168.6. | 1:5060                                                             |
| 30 70.968672 | 10.1.210.1   | 192.168.6.    | SIP | 424 Request: OPTIONS sip:192.168.6. | 1:5060                                                             |
| 31 74.972108 | 10(1.210.1   | 192.168.6.2   | SIP | 424 Request: OPTIONS sip:192.168.6. | 1:5060                                                             |
| 32 78.988942 | 10.1.210.1.3 | 192.168.6.2   | SIP | 424 Request: OPTIONS sip:192.168.6. | 1:5060                                                             |
|              |              |               |     | -                                   |                                                                    |

要解决此问题,如果远程对等体为Unified CM,请导航到**Remote Peer Serviceability > Tools >** Control Center(Feature Services),并确保激活并启动Cisco Call Manager服务。

另外,导航至**Remote Peer Admin > Device > Trunk**并执行查找,以确保存在SIP中继,其关联的 SIP中继安全配置文件中的传入端口配置为与源端SIP中继目标端口上配置的端口相同。

此外,使用CLI命令在源端使用network ping remote\_peer检查网络连接。

场景2.对于Local=2,可能的原因是Unified CM无法与远程对等体创建套接字连接。

要解决此问题,如果远程对等体为Unified CM,请导航到**Remote Peer Serviceability > Tools >** Control Center(Feature Services),并确保激活并启动Cisco Call Manager服务。

另外,导航至**Remote Peer Admin > Device > Trunk**并执行查找,以确保存在SIP中继,其关联的 SIP中继安全配置文件中的传入端口配置为与源端SIP中继目标端口上配置的端口相同。

此外,使用utils network ping remote\_peer origing side检查网络连接。

如果远程对等体不是Unified CM,则用户应确保另一端的管理员在其服务器上正确提到了CUCM的 信息。 场景3.对于Local=3,可能的原因可能是DNS服务器无法访问或DNS未正确配置以解析主机名或本地 SIP中继上配置的SRV。要解决此问题,请导航至**OS Administration > Show > Network**,并查看 DNS Details,确保其正确。如果不是,则使用CLI set network dns primary命令配置正确**的DNS服** 务器信息。此外,通过utils network ping remote\_peer检查与DNS服务器**的网络连接,并确**保 DNS服务器配置正确。